## ขั้นตอนการเบิกจ่ายงบบุคลากร

เป็นการขอเบิกเงินงบบุคลากรประเภท เงินเดือนและค่าจ้าง ให้แก่ ข้าราชการ ลูกจ้างประจำ

1. เข้าเมนู ส่วนงาน=>ขอเบิกเงินจากกรมบัญชีกลาง=>เบิกงบบุคลากร

| ส่วนงา | น วิทยาเขต/มหาวิทยาลัย                      | ผู้ตรวจสอบ/อนุมัติ | งบประมาถ | เ การบัญชี     | Settings    |
|--------|---------------------------------------------|--------------------|----------|----------------|-------------|
| ข      | มอเบิกเงินจากกรมบัญชีกลาง                   |                    | •        | เบิกค่ารักษา   | าพยาบาล     |
| ข      | มอเบิกเงินจากเงินรายได้                     |                    | •        | เบิกค่าเล่าเรื | รียนบุตร    |
| ข      | <b>มอเบิกเงินจากเงินอุดหนุนรัฐบา</b>        | ล                  | •        | เบิกเงินบำเห   | านีจ        |
| ข      | มอปรับปรุงเบิกเงินจากเงินรายได              | ด้                 | •        | เบิกเงินช่วย   | พิเศษ       |
| ข      | มอเบิกจ่ายทั่วไป(จ่ายนอกระบบ                | MAS)               |          | เบิกงบบุคลา    | <b>เก</b> ร |
| ร้     | ับเงินทั่วไป                                |                    | · · ·    |                |             |
| น้     | ่าส่งรายได้                                 |                    | •        |                |             |
| ส      | เรุปเงินร <mark>ายได้ประจำว</mark> ันและทำใ | บนำส่ง             | •        |                |             |
| เเ     | บิกเงินหมุนเวียนส่วนงาน(เงินร               | ายได้)             |          |                |             |
| เข     | บิกจ่ายระหว่างส่วนงาน                       |                    | •        |                |             |
| เเ     | บิกเงินจัดสรรสมทบแหล่งเงินร                 | ายได้(ค้างจ่าย)    |          |                |             |
| ค้     | <b>้นหาเอกสารและรายการบัญช</b> ี่           | โดยรหัสงบประมาณ    |          |                |             |
| 5      | ายการใบเสร็จรับเงิน                         |                    |          |                |             |
| 5      | ายงาน                                       |                    | •        |                |             |

2. การสร้างเอกสารเบิกจ่าย ดำเนินการในส่วนที่ 1 – 8 ตามลำดับ

ส่วนที่ 1 Workflow เป็นการทำงานแต่ละขั้นตอน

การบันทึกบัญชี จะเกิดขึ้นเมื่อเอกสารอนุมัติในขั้นตอน อนุมัติเบิกจ่าย ระบบจะบันทึกคู่บัญชีให้

อัตโนมัติ

ส่วนที่ 2 ที่ มอ ต้องระบุ

วันที่เอกสาร ระบบระบุให้ เป็นวันที่ปัจจุบันแต่สามารถแก้ไขได้

แหล่งเงิน ระบบระบุให้

ปีงบประมาณ ระบบระบุให้แต่สามารถแก้ไขได้

เรื่อง เรียน ข้อความ และเบอร์โทร ต้องระบุ

ผู้เสนอและตำแหน่งผู้เสนอ ระบบดึงมาจากฐานข้อมูล Dss ตอน login เข้าระบบ PSU MAS แต่ สามารถแก้ไขได้ ส่วนที่ 3 และ 4

รหัส Budget Item Code ต้องระบุ

รหัสบัญชี ต้องระบุ

หมายเหตุ\*\* 1 รหัส Budget Item Code ต่อ 1 รหัสบัญชี กรณีการเบิกจ่ายครั้งนั้น มีมากกว่า 1 รหัส Budget Item Code หรือ มากกว่า 1 รหัสบัญชี ให้สร้างบรรทัดรายการงบประมาณใหม่ โดยนำเมาส์ไป คลิกที่บรรทัดรายการที่สร้างล่าสุด และกด F6 เพื่อสร้างบรรทัดรายการใหม่ สำหรับระบุ Budget Item Code และรหัสบัญชีถัดไป

ส่วนที่ 5 เลขที่จ่าย ต้องระบุ

ส่วนที่ 6 กดปุ่มบันทึกข้อมูล

ส่วนที่ 7 กดปุ่มดูตัวอย่างใบปะหน้า เพื่อตรวจสอบ

ส่วนที่ 8 กดปุ่ม ส่งเอกสาร ระบบจะแสดงใบปะหน้าฉบับจริงเพื่อ Print แนบเอกสารเบิกจ่ายต้นฉบับ พร้อมระบบจะเลื่อน step ไปยังขั้นตอนถัดไปอัตโนมัติ

| PSU Management Accounting System       |                                                |                                                 |                                        |                              |                                              | - 0                                  |
|----------------------------------------|------------------------------------------------|-------------------------------------------------|----------------------------------------|------------------------------|----------------------------------------------|--------------------------------------|
| GovPayrollGroup                        | settings อนุมต์ งารรากน การบญช settings        |                                                 |                                        |                              | สวนกลานหาวัพย<br>(01.912)กองคลัง I. (01.912) | ด้อสงขอานครั้นหรั<br>นักงานอธิการบดี |
| Document's Workflow History and Future | เป็กจ่ามะมนุคลากร จากกรมนัญชีกลาง Comment      |                                                 |                                        |                              |                                              | AD DECOMPOSITION CONTRACTOR OF       |
|                                        | เอกสารเบ็กข่ายงบบุคกากร จากกรมบัญชักกาง        |                                                 |                                        |                              |                                              |                                      |
| 9 1 ปันทึกซ้อมูล                       | ที่ มอ 003/65-001 ประเททอาสาร G                | 3P01 วันที่เอกสาร 01/04/2565 🗂 บอเปิดเวต        | เหล่งเงิน 1 ° เงินอุดหนุณจากรัฐบาล ปีง | บประมาณ 2565 📄 ดูตัวอย่างใบป | ะหน้า 7                                      | 2                                    |
|                                        | ริทยาเอต 00 - ส่วนกลายองาริทยาลัยสงขลานครินหรั | ส่วนงาน 01 ∼ (01)สำนักงานอธิการบดี              | <u>หน่วยงาน</u> 01.912 * (01.91        | 2)กองคลัง                    |                                              |                                      |
| ) 2 อนุมัติเน็กจ่าย                    | ที่อา XX                                       |                                                 | เรียน XX                               |                              |                                              |                                      |
|                                        | ข้อความ <sup>XX</sup>                          |                                                 |                                        |                              |                                              |                                      |
| ) 3 ลงเลขที่ ชน. จาก นก.               | ผู้เสนอ นางข้ารัตน์ ไขยประกา                   | สำแหน่งผู้เสนอ นักวิชาการเงินและปัญชีปฏิบัติการ | Turs xx                                | จำนวนเงิน                    | 110,000.00 รัญปาโดย cheewarat                | so                                   |
| ) 4 จบการทำเกม                         | รายหะเจียด                                     |                                                 |                                        |                              |                                              |                                      |
|                                        | ต้นสังกัด ส่วนงาน หน่วยงาน หลัสรายการงบประมาณ  | รห์สรายการเอกสาร จำนวนเงิน                      | Note                                   | จำนวนเงินอนุมัติ จำเ         | เวนเงินใช้แล้ว จำนวนเงินจ                    | อง จำนวนเห็                          |
|                                        | 0 - 0 - 0.0 - 65GPER001                        | 003/65-001(01) 100,000.00                       | 1) อัตราเดิม 258 อัตรา 162,617,700 บ   | 193,984,800.00               | 100.862.597.38                               | 0.00 93                              |
|                                        | 0 - 0 - 0.0 - 65GPER001                        | 003/65-001(02) 10.000.00                        | 1) อัตราเดิม 258 อัตรา 162,617,700 บ   | 193.984.800.00               | 100.862.597.38                               | 0.00 93                              |
|                                        |                                                |                                                 |                                        |                              |                                              | 3                                    |
|                                        | ู ช่วมูลการละบัญช                              |                                                 |                                        |                              |                                              |                                      |
|                                        | Journal# Type ต้นสังกัด ส่วนงาน หน่วยงาน ง     | งบรับจ่าย รงใสปัญชั                             | ອ້ວບໍ່ດຸບັ                             |                              | เตบิต                                        | เครลิต                               |
|                                        | 920315 T 0 ~ 0 ~ 0.0 ~                         | - 5101010301                                    | ดินประจำต่าแหน่ง                       |                              | 10,000.00                                    |                                      |
|                                        |                                                |                                                 |                                        |                              |                                              |                                      |
|                                        | 920315 T 0 ~ 0 ~ 0.0 ~ 0                       | 01 - รบเริ่มอุตทนุนจากรัฐบาล 21010302           | ไบสำคัญด้างจ่าย                        |                              |                                              | 10,000.00                            |
|                                        | 920315 T 0 ~ 0 ~ 0.0 ~ 1                       | 01 - สมมิณสุดสมุณจากรัฐบาล 21010302             | (ในสำคัญหัวเข่าย                       |                              |                                              | 10,000.00                            |
|                                        | 920315 T 0 ~ 0 ~ 0.0 ~ 1                       | 01 - แมรินอุลหมุมรากรัฐบาล 21010302<br>ค.ศ. 3   | (ในสำคัญทั่วจะกม                       | 5 [ANDINE g1/65              | รามกไปทัน                                    | 10,000.00                            |

3. ผู้มีหน้าที่ในขั้นตอนถัดไป ดำเนินการอนุมัติเบิกจ่าย โดยกดปุ่มอนุมัติ หรือ ไม่อนุมัติ ตามลำดับ

| มาน บทบาเนทน/พยากบทบ ผู้ต           |                                                                                                    |                                                                                                    |                                                                                      |                                                      |                                                    |                  |                       |                   |                                                                                                    |                                                |
|-------------------------------------|----------------------------------------------------------------------------------------------------|----------------------------------------------------------------------------------------------------|--------------------------------------------------------------------------------------|------------------------------------------------------|----------------------------------------------------|------------------|-----------------------|-------------------|----------------------------------------------------------------------------------------------------|------------------------------------------------|
| vPayrollGroup                       |                                                                                                    |                                                                                                    |                                                                                      |                                                      |                                                    |                  |                       |                   | กองหลัง   (01)เกินการเอง<br> กองหลัง   (01)เกินการเอง                                                                                                    | รีการบดี เปลี่ย                                |
| ument's Workflow History and Future | เป็กจ่ายงบนุคลากร จากกรมบัญชีกลาง Comme                                                                                                    | nt                                                                                                    |                                                                                      |                                                      |                                                    |                  |                       |                   |                                                                                                    |                                                |
|                                     | เมกสารเบิกจ่ายงบบุคหากร จากกรมบัญชักห                                                                                                    | N                                                                                                    |                                                                                      |                                                      |                                                    |                  |                       |                   |                                                                                                    |                                                |
| ໃນທີ່ດາໄລນອ                         | fl wa 003/65-001                                                                                                    | ประเภทเอกสาร G                                                                                                    | SP01 วันที่เอกสาร 01/04/3                                                            | 2565 🗮 📃 ขอเปิดเวต                                   | แหล่งเป็น 1 - เป็นอุตร                             | หนุนจากรัฐบาล De | บประมาณ 2565 🗮 ดูสำห  | มข่างใบปะหน้า     |                                                                                                    |                                                |
| /04/65 14:31 cheewarat.so           | วิทยาะบล 00 - ส่วนกลามสาววิท                                                                                                    | ยาลัยสรขลานครินหร์                                                                                                    | สานยาน 01 - สำร                                                                      | นักงานอธิการบดี                                      | สมัสดาร์                                           | 01.912 - กองคลัง |                       |                   |                                                                                                    |                                                |
| ແມ່ສິເບີກຈາຍ                        | เพื่อง XX                                                                                                    |                                                                                                    |                                                                                      |                                                      | เรียน XX                                           |                  |                       |                   |                                                                                                    |                                                |
|                                     | ข้อความ XX                                                                                                    |                                                                                                    |                                                                                      |                                                      |                                                    |                  |                       |                   | 1 All and a second second second second second second second second second second second second second second s                                                                                                    |                                                |
| สเสขที่ ขน. จาก บก.                 |                                                                                                    |                                                                                                    |                                                                                      |                                                      |                                                    |                  |                       |                   |                                                                                                    |                                                |
|                                     | ผู้เสนอ นายชีวรัตน์ ไขยุประกา                                                                                                    |                                                                                                    | ต่าแหน่งผู้เสนอ นักวิชาการมิเ                                                        | นและปญชีปฏิบัติการ                                   |                                                    | INN XX           | สามานอื่น             | 110,000.00 **     | while cheewarat.so                                                                                                    |                                                |
| สารทำงาน                            | รายกะเฉียด                                                                                                    |                                                                                                    |                                                                                      |                                                      |                                                    |                  |                       |                   |                                                                                                    |                                                |
|                                     | สันส์เกิด ส่วนเวน หน่วยเวน                                                                                                    | ระโสรายการหมุประมาณ                                                                                                    | ระโสรวยการเอกสาร                                                                     | ร่านวนเป็น                                           | Note                                               | 3 II.            | ຈຳພວນເຫັນວນນໍຄ        | ຈ່ານວນເປັນໃຫ້ແດ້ວ | ส่วนวนเป็นของ                                                                                                    | ร่วมวนป้า                                      |
|                                     |                                                                                                    | COEDO04                                                                                                    | 000105 004/041                                                                       | 100 000 00                                           | (1) Secolar 258 Sec.                               | 162 617 700 1    | 402 004 000 00        | 100 000 007 00    | #10.000.00                                                                                                    |                                                |
|                                     | 0 0 0 0                                                                                                    | OPERIO                                                                                                    | 003/65-001{01}                                                                       | 100,000.00                                           | (1) dama 200 barr                                  | 162,617,700 0    | 193,964,000.00        | 100,062,397.30    | 110,000.00                                                                                                    | 95                                             |
|                                     | 0 0 0 0 0                                                                                                    | SOPEROOI                                                                                                    | 003/65-001(02)                                                                       | 10,000.00                                            | (1) DATIAN 200 DATT                                | 102,011,100 0    | 193,964,600.00        | 100,002,397.30    | 110,000.00                                                                                                    | 32                                             |
|                                     |                                                                                                    |                                                                                                    |                                                                                      |                                                      |                                                    |                  |                       |                   |                                                                                                    |                                                |
|                                     | /ชื่อมูกการคะบัญชี                                                                                                    |                                                                                                    |                                                                                      |                                                      |                                                    |                  |                       |                   |                                                                                                    | - 2                                            |
|                                     | ອນທາງສະບັນອີ<br>ອັນທາງສະບັນອີ<br>Journal # Type ສັນດຳຄື ກຳມາງ                                                                                                    | น หน่วยงาน ส                                                                                                    | ยะรับจ่าย                                                                            | าหัสปัญชี                                            | ຮົວບັດງອີ                                          |                  |                       | 187               | On int                                                                                                    | in .                                           |
|                                     | 7 ชื่อมูลการคะปัญช<br>                                                                                                    | น หน่วยราน s<br>~ 0.0 ~                                                                                                    | ณรับจำย                                                                              | ານັສນັກ26<br>51010101                                | ซื่อปัญชี<br>- เป็นเสือน                           |                  |                       | 197               | Ож илт<br>100,000.00                                                                                                    | ða.                                            |
|                                     | хФарлинайуФ<br>Зошай # Туре Алабея Алаго<br>920316 Т 0 - 0<br>920316 T 0 - 0                                                                                                    | а игіагіан и<br>- 0.0 - 0<br>- 0.0 - 0                                                                                                    | ณรับจำย<br>-  <br>01 - (รบมีนอุลทยุนจากรัฐบาล                                        | าส์สปัญชี<br>51010101<br>21010302                    | ອ້ວນີດູອັ<br>- ເດີດແຫ້ວແ<br>- ໃນກ່າງກິດຈຳຮ         |                  |                       |                   | 0m (M1<br>100,000 00                                                                                                    | रीज<br>100,000.00                              |
|                                     | duyanmanlayd<br>Journal & Type dudrie druch<br>920316 T 0 - 0                                                                                                    | ы лазараты а<br>- 0.0 - 0<br>- 0.0 - 0                                                                                                    | ณาังราย<br>                                                                          | ານີສມັญອີ<br>51010101<br>21010302                    | ອ້ວບັญອີ<br>- ເປັນເຮືອນ<br>- ໃນເຮົາຮັດທີ່          |                  |                       | W.                | 0m urt<br>100,000.00                                                                                                    | ->                                             |
|                                     | Journal #         Type         #ufaris         mun           920316         T         0         -         0           920316         T         0         -         0                                      | ม ทะวงาน<br>- 0.0 - 0<br>- 0.0 - 0<br>- 0.0 - 0<br>- 0.0 - 0<br>- 0.0 - 0.0                                                                                                    | มารับราย<br>-<br>ดามรู้การหมุมจากรู้บาย<br>- กับรู้การ<br>- กับรู้การ<br>- กับรู้การ | ารใสปญชี<br>51010101<br>21010302                     | ຮ້ວນໃຫຼອັ<br>- ເດີຍເອັດແ<br>- ໂປດກໍາຄັບທີ່ຈາກຈາກ   |                  | และสำราม อา           | 165               | 0.00 00<br>100,000 00<br>7300056                                                                                                    | ->                                             |
|                                     | Countrine clay     Countrie Type                                                                                                    | น 1952-1917 4<br>- 0.0 - 0<br>- 0.0 - 0<br>- 0.0 - 0                                                                                                    | ยงกับราย<br>                                                                         | ารัสบัญชี<br>51010101<br>21010302<br>เพชรี กมน./เคร  | ອົນບິດູອີ<br>- ໃນເປັນແ<br>- ໃນປ່າກິດູທັງາຈາຍ       |                  | 15 unitari            | 165               | 0e                                                                                                    | 3a 100,000 00 110,000,00 110,000,00 110,000,00 |
|                                     |                                                                                                    | <ul> <li>หน่วยกาม</li> <li>0.0</li> <li>0.0&lt;</li></ul> | อกับราย<br>                                                                          | าห้อปัญชี<br>51010101<br>21010302<br>เพลร์ กมาย/กลาง | ຈົ່ວນຳສູອັ<br>- ເຈົ້າເມຣິດແ<br>- ໃນປະຈີດມູຢ້າງຈານ  |                  | .uofeu (1             | 165               | Ce ur<br>100.000.00<br>100.000.00<br>100<br>100<br>100<br>100<br>1                                                                                                    | đen<br>100,000.00<br>110,000.00<br>110,000.00  |
|                                     | С<br>- diagrammenting<br>- diagrammenting<br>- diagrammenting<br>- social T pp - diadrie - man<br>- social T 0 - 0<br>- 900316 T 0 - 0<br>- 900316 T 0 - 0<br>- 0<br>- 0<br>- 0<br>- 0<br>- 0<br>- 0<br>- | ม พถ่วยงาม 4<br>- 0.0 - 0<br>- 0.0 - 0<br>- 0.0 - 0<br>- 0.0 - 0<br>- 0.0 - 0.0                                                                                                    | nolutra<br>                                                                          | ารัสมัญชี<br>51010101<br>21010302<br>และมี กบระ/กลง  | ຮ້ວນັ້ນຮູຮັ<br>- ີ່ດັນເຮັດແ<br>- ໂນດ້າທີ່ອຸທັງາອາທ |                  | .uodenu <sub>13</sub> | 165               | он ич<br>100.000.00<br>инин<br>нарадия<br>нарадия<br>на<br>нарадия<br>нарадия<br>на<br>нарадия<br>на<br>нарадия<br>на<br>на<br>на<br>на<br>на<br>на<br>на<br>на<br>на<br>на<br>на<br>на<br>на | - π<br>100,000.00<br>110,000.00<br>110,000.00  |
|                                     |                                                                                                    | <ul> <li>สายเวิลา ส</li> <li>- 0.0 - 0</li> <li>- 0.0 - 0</li> <li>- 0.0 - 0</li> </ul>                                                                                                    | ndurun<br>-  <br>11 -  nuhusmuurunguru<br>and 3                                      | ารใสปัญชี<br>51010101<br>21010302                    | ຮັບນັກເຮັ<br>(ກັນເຄືອນ<br>(ໃນເປັນຊົນຈາກອານາ        |                  | nagen G               | 165               | 0m un<br>100.000.00<br>Taolafa<br>Taolafa                                                                                                    | đạn<br>100,000,00<br>110,000,00<br>110,000,00  |
|                                     |                                                                                                    | ม 100391714 ส<br>- 0.0 - 0<br>- 0.0 - 0<br>- 0.0 - 0<br>เมษรศักริณฑร                                                                                                    | แก่บ่าน<br>-  <br>- 01 -  กเกินอยากรุ่มาก<br>คลที่ 3                                 | จรัสมัญช์<br>51010101<br>21010302                    | ร้องวิญชี<br>- ได้แส้งน<br>- โมปรรัญสำหาย<br>-     |                  | เหยโซาม g1            | .vr               | Ст. ичт<br>100.000.00<br>чаклаба<br>еци                                                                                                    | йн<br>100,000 00<br>110,000 00<br>18 Цисцийн   |
|                                     | Journal # Type duderie deuer<br>920316 T 0 - 0<br>920316 T 0 - 0<br>920316 T 0 - 0<br>unst su dudeuwerke<br>dendeuerere                                                                                   | <ul> <li>102329736 (0)</li> <li>- 0.0 - (0)</li> <li>- 0.0 - (0)</li> <li>- 0.0 - (0)</li> <li>- 0.0 - (0)</li> </ul>                                                                                                    | nduru<br>-<br>ot - Indusemparadijon<br>and 3                                         | ารใสบัญชี<br>51010101<br>21010302                    | ຈົວບ້າງອີ<br>                                      |                  |                       | 10                | 0m (477<br>100,000,00<br>97440145<br>87440145<br>8744                                                                                                    | Rm 100,000,00<br>110,000,00<br>25 Tucquis      |

 ระบุเลขที่ ขบ เลขที่หนี้บุคลลที่ 3 และเลขที่กบข/กสจ และกดปุ่มบันทึกเลขที่ ขบ ในขั้นตอน ลงเลขที่ ขบ. จาก บก.

| Sometrik Workshop Missiony and Full           1.00-Might Biology and Full         Sometrik Workshop Missiony and Full         Sometrik Workshop Missiony Biology Biolog | ayrollGroup                                          |                                                                                                    |                                                                                                    |                                         |                                                                                    |                                                                                                    |                              | (01.912)n                  | าองคลัง   (01)สำนักงานอธิ                                                                                                    | การบดี เปลี่ยง                                                                                  |
|----------------------------------------------------------------------------------------------------|------------------------------------------------------|----------------------------------------------------------------------------------------------------|----------------------------------------------------------------------------------------------------|-----------------------------------------|------------------------------------------------------------------------------------|----------------------------------------------------------------------------------------------------|------------------------------|----------------------------|----------------------------------------------------------------------------------------------------|-------------------------------------------------------------------------------------------------|
| Udwindupi         Udwindupi                                                                                                    | ent's Workflow History and Future                    | เป็กจ่ายเบบุลลากร จากกรมปัญชีกลาะ C                                                                                                    | Comment                                                                                                    |                                         |                                                                                    |                                                                                                    |                              |                            |                                                                                                    |                                                                                                 |
| 00005132       0       0       0       0       0       0       0       0       0       0       0       0       0       0       0       0       0       0       0       0       0       0       0       0       0       0       0       0       0       0       0       0       0       0       0       0       0       0       0       0       0       0       0       0       0       0       0       0       0       0       0       0       0       0       0       0       0       0       0       0       0       0       0       0       0       0       0       0       0       0       0       0       0       0       0       0       0       0       0       0       0       0       0       0       0       0       0       0       0       0       0       0       0       0       0       0       0       0       0       0       0       0       0       0       0       0       0       0       0       0       0       0       0       0       0       0       0       0<                                                                                                    | ທັກບັວມູລ<br>4/65 14:31 cheewarat.so<br>ມີສີເບີກຈ່າຍ | ที่ มอ 003/65-001<br>วิทยางยา 00 - ส่วนาลา<br>เสือง XX                                                                                                    | ประเททอกสาร<br>มหาวิทยาลัยสงขอานครินทร์                                                                                                    | GP01 วันที่เอกสาร 01/04/2<br>สารเอาน 01 | 2565 🧮 🔝 ขอเปิดเวด<br>โกงาแออิการบดี                                               | แหล่งเงิน 1 - เห็นอุตหนุนจากรัฐบาด Ba<br>หน่วยงาน 01.912 - กองคลั<br>เพียน XX                                                | ขประมาณ 2565 🛛 🗮 ดูด้วง<br>เ | ທ່ານໂບປະຫນ້າ               |                                                                                                    |                                                                                                 |
| Australia         Space         Space                                                                                                    | 4/65 14:36 cheewarat.so                              | งอัลความ <sup>XX</sup>                                                                                                    |                                                                                                    |                                         |                                                                                    |                                                                                                    |                              |                            |                                                                                                    |                                                                                                 |
| Annihina         Franklas         Expension         Expension                                                                                                    | เลขที่ ขบ. จาก บก.                                   | ผู้เสนอ นางชีวจัตน์ ใชมประกา                                                                                                    |                                                                                                    | สามหน่งผู้เสนอ นักวิชาการเวิง           | และบัญชีปฏิบัติการ                                                                 | bir xx                                                                                                    | ส่านานเงิน                   | 110,000.00 Kevi            | hing cheewarat so                                                                                                    |                                                                                                 |
| Add/a       Matrix       Matrix                                                                                                    | กรทำงาน                                              | รามคะเฉียด                                                                                                    |                                                                                                    |                                         |                                                                                    |                                                                                                    |                              |                            |                                                                                                    |                                                                                                 |
| 0         0         0         0         0         0         0         0         0         0         0         0         0         0         0         0         0         0         0         0         0         0         0         0         0         0         0         0         0         0         0         0         0         0         0         0         0         0         0         0         0         0         0         0         0         0         0         0         0         0         0         0         0         0         0         0         0         0         0         0         0         0         0         0         0         0         0         0         0         0         0         0         0         0         0         0         0         0         0         0         0         0         0         0         0         0         0         0         0         0         0         0         0         0         0         0         0         0         0         0         0         0         0         0         0         0         0                                                                                                            |                                                      | ต้นสังกัด ส่วนงาน หน่วยงาน                                                                                                    | ระโสรายการเบประมาณ                                                                                                    | รงโสรายการเอกสาร                        | จ่านวนเงิน                                                                         | Note                                                                                                    | จำนวนเงินอนุมัติ             | ຈຳພວນເທີນໂຮ້ແດ້ວ           | จำนวนเห็นจอง                                                                                                    | ส่วนวนเป็น                                                                                      |
| 0         0         -         0         -         0         0         0         0         0         0         0         0         0         0         0         0         0         0         0         0         0         0         0         0         0         0         0         0         0         0         0         0         0         0         0         0         0         0         0         0         0         0         0         0         0         0         0         0         0         0         0         0         0         0         0         0         0         0         0         0         0         0         0         0         0         0         0         0         0         0         0         0         0         0         0         0         0         0         0         0         0         0         0         0         0         0         0         0         0         0         0         0         0         0         0         0         0         0         0         0         0         0         0         0         0         0                                                                                                    |                                                      | 0 - 0 - 0.0                                                                                                    | - 65GPER001                                                                                                    | 003/65-001(01)                          | 100,000.00                                                                         | (1) อัตราเดิม 258 อัตรา 162,617,700 บ                                                                                        | 193,984,800.00               | 100,972,597.38             | 0.00                                                                                                    | 93                                                                                              |
| Command #         State ***         State *** <t< td=""><td></td><td></td><td></td><td></td><td></td><td>141 2 - 1 050 2 - 400 547 300</td><td></td><td></td><td></td><td></td></t<>                                                                                                    |                                                      |                                                                                                    |                                                                                                    |                                         |                                                                                    | 141 2 - 1 050 2 - 400 547 300                                                                                                |                              |                            |                                                                                                    |                                                                                                 |
| JOURDAI #         Type         Bushing         marries         webserse         webserse                                                                                                    |                                                      | 0 - 0 - 00                                                                                                    | - 65GPER001                                                                                                    | 003/65-001(02)                          | 10,000.00                                                                          | (1) 347168 258 3491 162,517,700 U                                                                                            | 193,984,800.00               | 100,972,597.38             | 0.00                                                                                                    | 93                                                                                              |
| 619807         P         0         -         0.0         -         510101         -         dualise         100.000.00           619807         P         0         -         0.0         -         0.1         -         0.0         -         0.0         -         0.0         -         0.0         -         0.0         -         0.0         -         0.0         -         0.0         -         0.0         -         0.0         -         0.0         -         0.0         -         0.0         -         0.0         -         0.0         -         0.0         -         0.0         -         0.0         -         0.0         -         0.0         -         0.0         -         0.0         -         0.0         -         0.0         -         0.0         -         0.0         -         0.0         -         0.0         -         0.0         -         0.0         -         0.0         -         0.0         -         0.0         -         0.0         -         0.0         -         0.0         -         0.0         -         0.0         -         0.0         -         0.0         0.0         -         0.0 </th <th></th> <th>0.0 - 0 - 0.0</th> <th>- 65GPER001</th> <th>003/65-001(02)</th> <th>10,000.00</th> <th>(1) airrian 250 ann 162,517,700 G</th> <th>193,984,800.00</th> <th>100,972,597.38</th> <th>0.00</th> <th>93</th>                                                                                                    |                                                      | 0.0 - 0 - 0.0                                                                                                    | - 65GPER001                                                                                                    | 003/65-001(02)                          | 10,000.00                                                                          | (1) airrian 250 ann 162,517,700 G                                                                                            | 193,984,800.00               | 100,972,597.38             | 0.00                                                                                                    | 93                                                                                              |
| 61957       P       0       -       0.1       -       0.1       -       0.0       -       0.0       0.0       0.0       0.0       0.0       0.0       0.0       0.0       0.0       0.0       0.0       0.0       0.0       0.0       0.0       0.0       0.0       0.0       0.0       0.0       0.0       0.0       0.0       0.0       0.0       0.0       0.0       0.0       0.0       0.0       0.0       0.0       0.0       0.0       0.0       0.0       0.0       0.0       0.0       0.0       0.0       0.0       0.0       0.0       0.0       0.0       0.0       0.0       0.0       0.0       0.0       0.0       0.0       0.0       0.0       0.0       0.0       0.0       0.0       0.0       0.0       0.0       0.0       0.0       0.0       0.0       0.0       0.0       0.0       0.0       0.0       0.0       0.0       0.0       0.0       0.0       0.0       0.0       0.0       0.0       0.0       0.0       0.0       0.0       0.0       0.0       0.0       0.0       0.0       0.0       0.0       0.0       0.0       0.0       0.0       0.0       0.0                                                                                                    |                                                      | 0 - 0 - 0.0<br>รังนุกการอย่างชื่อ<br>Journal# Type กับสังวัด                                                                                                    | <ul> <li>65GPER001</li> <li>ด้านงาน หน่วยงาน</li> </ul>                                                                                                    | 003/65-001(02)<br>ณาับจำย               | 10,000.00                                                                          | <ol> <li>(1) อิหาลอม 250 อิหา 162,517,700 น</li> <li>ข้อปัญชี</li> </ol>                                                     | 193,984,800.00               | 100,972,597.38             | 000<br>International International Internationa                                                                                                    | 93<br>> 0                                                                                       |
| 619598         P         0         *         0         *         2101032         * โนก็ห้อยู่ในหาย         100.000.0           619598         P         0         *         0         *         41010201         * ทางได้สุดภาพระ         100.000.0         100.000           619598         P         0         *         0         *         41010201         * ทางได้สุดภาพระ         100.000         100.000                                                                                                    |                                                      | 0 - 0 - 0.0                                                                                                    | - 65GPER001<br>Флиглы янілеатац<br>0 ~ 0.0 ~                                                                                                    | 003/65-001(02)<br>ຄະກັບຈຳສ<br>ບ         | 10,000.00                                                                          | (1) ສະການມີ 255 ສະກາ - 1626 17700 - ເງ<br>ອ້າວໃຫຼອ<br>ອ້າວໃຫຼອ                                                               | 193,984,800.00               | 100,972,897.38             | 0.00<br>#                                                                                                    | 93<br>                                                                                          |
|                                                                                                    |                                                      | 0 - 0 - 0.0                                                                                                    | <ul> <li>б5GPER001</li> <li>ятинтик энкіпентик</li> <li>о ~ 0.0 ~ 100 ~ 100 ~</li></ul>                                                                                                    | 003/65-001(02)<br>องรับชาย<br>          | 10,000.00<br>vininge<br>51010101<br>21010302                                       | (1) ສະການປະ20 ມາກາ 196517,700 ຊ<br>ອ້ວນກູດ<br>  ໃນແລ້ວນ.<br>  ໃນແລ້ວນ.                                                       | 195,984,800.00               | 100,972,597.38             | n 100,000,00                                                                                                    | 93<br>Ia:                                                                                       |
| มันถึงของสิน<br>เหตุสี่งของสิน<br>เหตุสี่งของสิน<br>เหตุสี่งของสิน<br>เหตุสี่งของสิน<br>เหตุสี่งของสิน<br>เหตุสี่งของสิน<br>เหตุสี่งของสิน<br>เป็นเป็น<br>เป็นเป็น<br>เป็นเป็น<br>เป็นเป็น<br>เป็นเป็น<br>เป็นเป็น<br>เป็นเป็น<br>เป็น                                                                                                    |                                                      | 0 - 0 - 0.0                                                                                                    |                                                                                                    | 003/65-001(02)                          | 10,000.00<br>wladiget<br>51010101<br>21010302<br>21010302                          | foolingd<br>foolingd<br>                                                                                                    | 195,984,800.00               | 100,972,397.38<br>wt0<br>1 | n uni<br>100,000 00                                                                                                    | 93<br>3 100,000.00                                                                              |
| ป้างเป็นและเหล่าง เหล่าง เป็นเป็นและ 15 เหล่าง เป็นเป็นเป็นเป็น เป็นเป็น เป็นเป็น เป็นเป็น เป็นเป็น เป็นเป็น เป็นเป็น เป็นเป็น เป็นเป็น เป็นเป็น เป็นเป็น เป็นเป็น เป็นเป็น เป็นเป็น เป็นเป็น เป็นเป็น เป็นเป็น เป็นเป็น เป็นเป็น เป็นเป็น เป็นเป็น เป็นเป็น เป็นเป็น เป็นเป็น เป็นเป็น เป็นเป็น เป็นเป็น เป็นเป็น เป็นเป็น เป็น                                                                                                    |                                                      | 0 - 0 - 0.0                                                                                                    | <ul> <li>656РЕR001</li> <li>Ятанта унатертун</li> <li>0 ~ 0.0 ~ 0.0</li> <li>0.0 ~ 0.0 ~ 0.0</li> <li>0.0 ~ 0.0 ~ 0.0</li> <li>0.0 ~ 0.0 ~ 0.0</li> <li>0.0 ~ 0.0 ~ 0.0</li> </ul>                                                                                                    | 003/65-001(02)                          | 10,000.00<br>wladyd<br>51010101<br>21010302<br>21010302<br>41010201                | (1) derived 200 any 102/01/200 (1)<br>desired<br>laufan<br>I farhefennen<br>I farhefennen<br>I farhefennen - misernetalenope | 195.984.800.00               | 100,972,897.38             | n und<br>100,000,000<br>100,000,000                                                                                                    | 93<br>> 100,000,00<br>100,000,00                                                                |
|                                                                                                    |                                                      | 0 - 0 - 0.0                                                                                                    | - 656PER001<br>87%/7% 9%/79/7%<br>0 - 0.0 - 0<br>0 - 0.0 - 0<br>0 - 0.0 - 0<br>0 - 0.0 - 0<br>0 - 0.0 - 0<br>0 - 0.0 - 0<br>0 - 0.0 - 0<br>0 - 0 - 0<br>0 - 0<br>0 - 0 - 0<br>0 - 0<br>0 - | 003/65-001(02)                          | 10.000.00<br>viednye<br>51010101<br>21010302<br>21010302<br>21010302               | (1) อะกามัน 25 มหา 16251/700 ป<br>ข้อปรูป<br>  อินกิม<br>  โปกันรูป<br>  โปกันรูปกาย<br>  กามีสินกายกะบาก - กม่อยาเห็นปลอบูล | 195.984,800.00               | 100,972,597-38             | n und<br>100,000 00<br>100,000 00                                                                                                    | 93<br>a<br>100,000,00<br>100,000,00<br>0<br>0<br>0<br>0<br>0<br>0<br>0<br>0<br>0<br>0<br>0<br>0 |
|                                                                                                    |                                                      | -         0         -         0           -         0         -         0           -         -         0         -         0           -         -         0         -         0         -           -         -         0         -         0         -         0           -         -         0         -         0         -         0         -         0         -         0         -         0         -         0         -         0         -         0         -         0         -         0         -         0         -         0         -         0         -         0         -         0         -         0         -         0         -         0         -         0         -         0         -         0         -         0         -         0         -         0         -         0         -         0         -         0         -         0         -         0         -         0         -         0         -         0         -         0         -         0         -         0         -         0         - | - 6550FER001                                                                                                    | 003/63-001(02)                          | 10.000.00<br>vilating®<br>51010101<br>21010302<br>21010302<br>41010201<br>41010201 | (i) arrain 200 arr 102017/00 (j<br>foolgef<br>- Joules<br>- Johngersen<br>- Tohngersen<br>- Indengersen<br>- Indengersen     | 193,964,000.00<br>พฤศษาย์    | 100.972.997.38             | 0.00<br>n urri<br>100.000 00<br>100.000 00<br>100.000 00<br>100.000 00<br>100.000 00<br>100.000 00<br>100.000 00<br>100.000 00<br>100.000<br>100.0000<br>100.000<br>100.000<br>100.0000<br>100.0000<br>100.0000<br>100.000<br>100.00 | 33<br>5<br>100,000,00<br>100,000,00<br>100,000,00<br>10,000,00                                  |